# Internet Security and Anti-Virus Applications Impacts on CimPro (January 2011)

Some of the latest generation of Internet Security and Anti-Virus applications are causing problems with various Austin NC applications and executables. These security applications are not determining that these Austin NC applications are infected, but are considering them as "unknowns"; thus they are being flagged as potential threats. Depending on the application (e.g., Norton Internet Security, Webroot Internet Security, McAfee, etc.) the security application's response may be nothing, flagging it as a potential hazard and asking the user to "Allow" or "Block" the application, quarantining the application, or even deleting the application. **NOTE:** Austin NC, Inc. has checked all its applications for viruses using several different anti-virus applications and our code is "virus free".

It is not possible for Austin NC to know what type of security software each user is using to protect their computer or the settings that each user has specified for their security application. Thus, we cannot give exact fixes for each and every situation. Below are some generic helpful hints based on a few security applications we know about.

#### The Security Application Flags an Austin NC Application as a Potential Hazard

Figure 1 is a screen shot of a dialog from *Webroot Internet Security Complete 2011*. This security application identified one of the processing executables used by CimPro as a potential hazard. It asks the user to "Allow" or "Block" this executable (in this case WXPOST.EXE). To ensure CimPro works correctly, the user should "Allow" all CimPro related executables. In this case, there is a check box stating "Remember this setting". If this is an option on your security application, ensure that the check box is checked; otherwise this dialog may reappear each time CimPro is run. The same would apply to any Option File Generator executables.

|      | Webroot Security - Fire                                                | ewall Alert                      |     |
|------|------------------------------------------------------------------------|----------------------------------|-----|
|      | Process monitor has interce                                            | epted application communication. |     |
|      | WXPOST.EXE                                                             |                                  |     |
| -    | An attempt to communicate<br>detected.<br>Do you want to allow this ac | a foreign process has been       |     |
| Reme | ember this setting                                                     |                                  |     |
| Show | Details                                                                | Allow                            | ock |
|      |                                                                        | in not reasoned                  |     |

Figure 1: Sample Dialog from Webroot Internet Security Complete 2011

# The Security Application Quarantines or Deletes Application

Some security applications (such as Norton Internet Security 2010) may inform you that one or more of the executables being used by CimPro (or the Option File Generator) may pose a risk and either automatically quarantine or remove the offending executable. The notification may be through a dialog or a pop-up indicator on the lower portion (generally lower right) part of the screen. It does not give the user the option to accept or deny the application. Thus, there are two ways to solve this:

- 1) Re-install or un-quarantine the deleted executable in the proper location and then tell the security application that this executable is acceptable.
- 2) Proactively tell the security application to allow all applications / executables from a specified directory (e.g., <u>C:\camsys\anc\</u>).

# **Restore Deleted or Quarantined Applications**

Certain anti-virus applications may automatically quarantine or delete CimPro or Option File Generator related executables. One example of this is *Norton Internet Security (NIS) 2010*. Some security applications are now using heuristic programs during runtime to detect suspicious applications. As an example, NIS 2010 uses a runtime heuristic called SONAR to detect unknown or suspicious files. When it detects file that match is detection criteria, it deletes them automatically. The following shows how to restore a deleted (or quarantined) in NIS 2010. Similar procedures would be required for other security applications.

1. Open up NIS 2010 and click on the Quarantine link as shown in Figure 2.

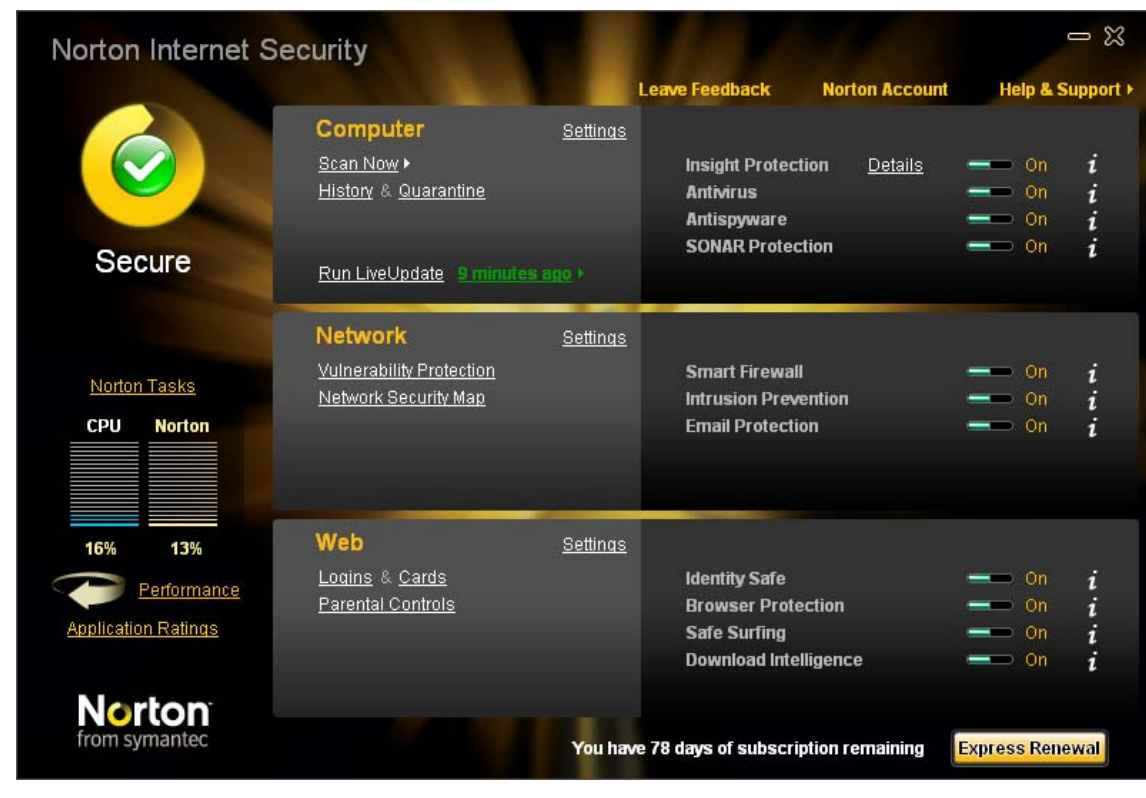

Figure 2: Main NIS 2010 Screen

2. This will bring up a list of quarantined files as shown in Figure 3.

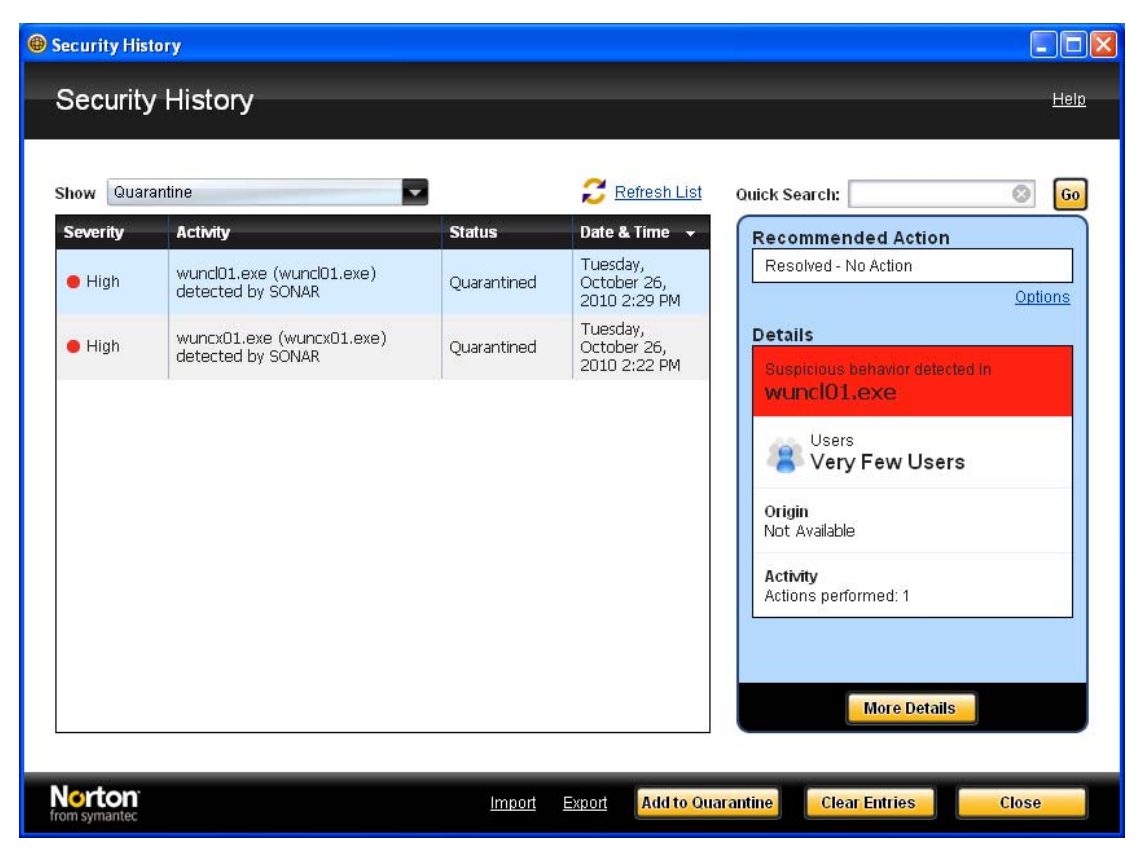

Figure 3: Quarantined Security History

- 3. Select the desired file (i.e., wuncl01.exe is selected above)
- 4. Click the **More Details** button on the right side of the dialog which will bring up the dialog shown in Figure 4.

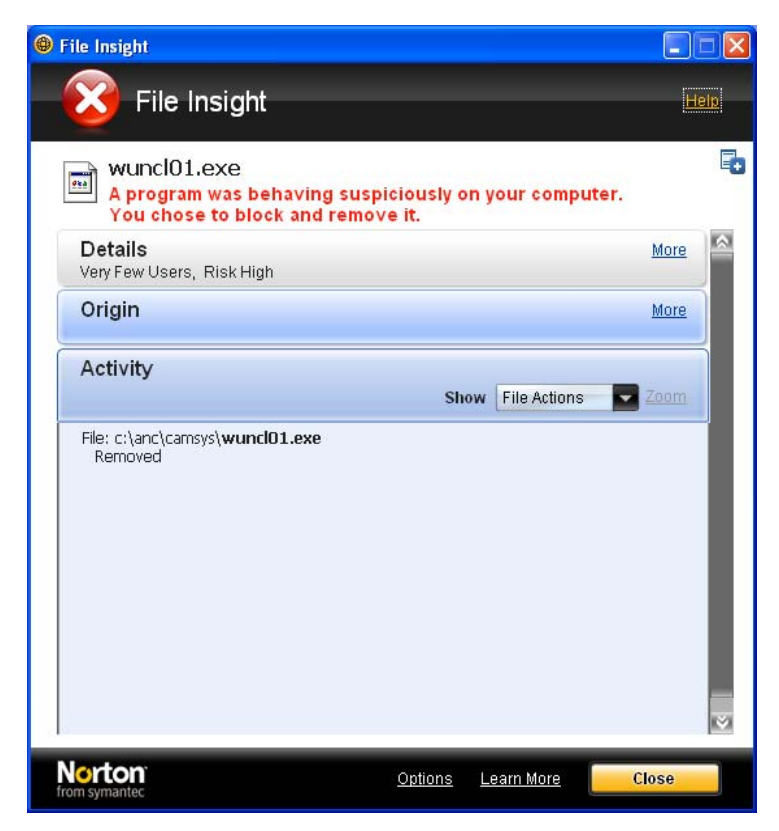

Figure 4: File Insight Dialog

5. Click the **Options** link at the bottom of the dialog which will bring up the dialog shown in Figure 5.

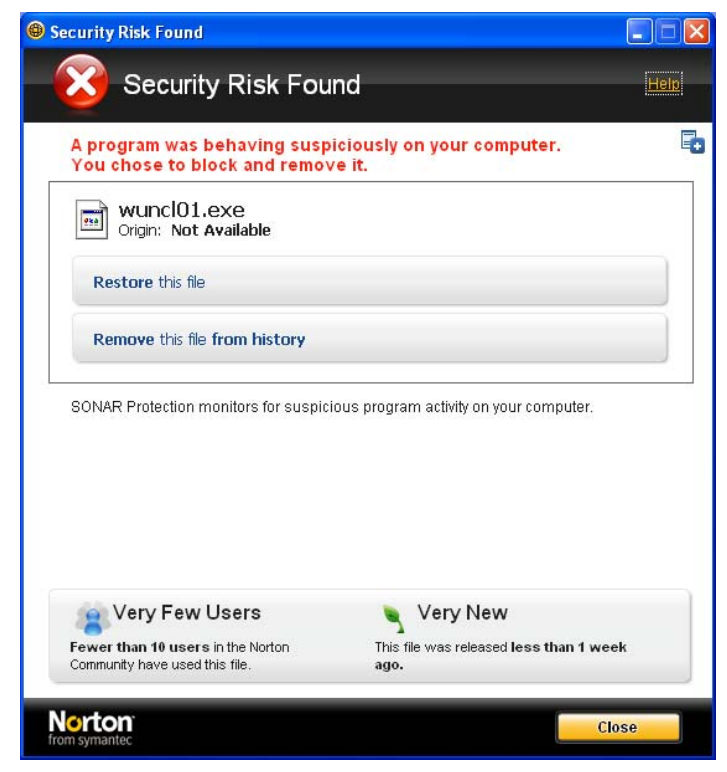

Figure 5: Security Risk Found Dialog

6. Click the **Restore this file** link which will bring up the dialog shown in Figure 6.

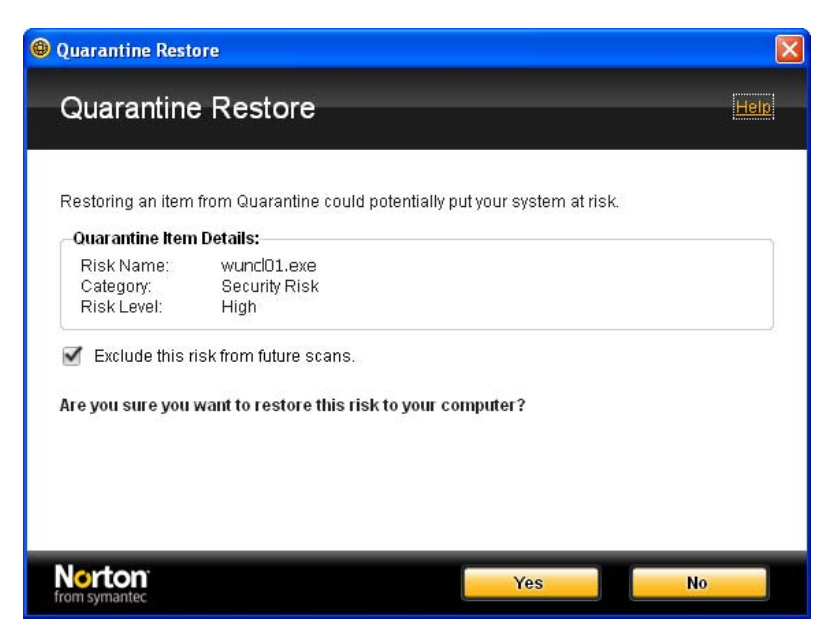

Figure 6: Quarantine Restore Dialog

- 7. In this dialog make sure the "Exclude this risk from future scans" check box is checked and then click the **Yes** button. The dialog shown in Figure 8 will show verification that the file has been restored. Click the **Close** button to end the process.
- 8. Exit out of the remainder of the NIS dialogs.

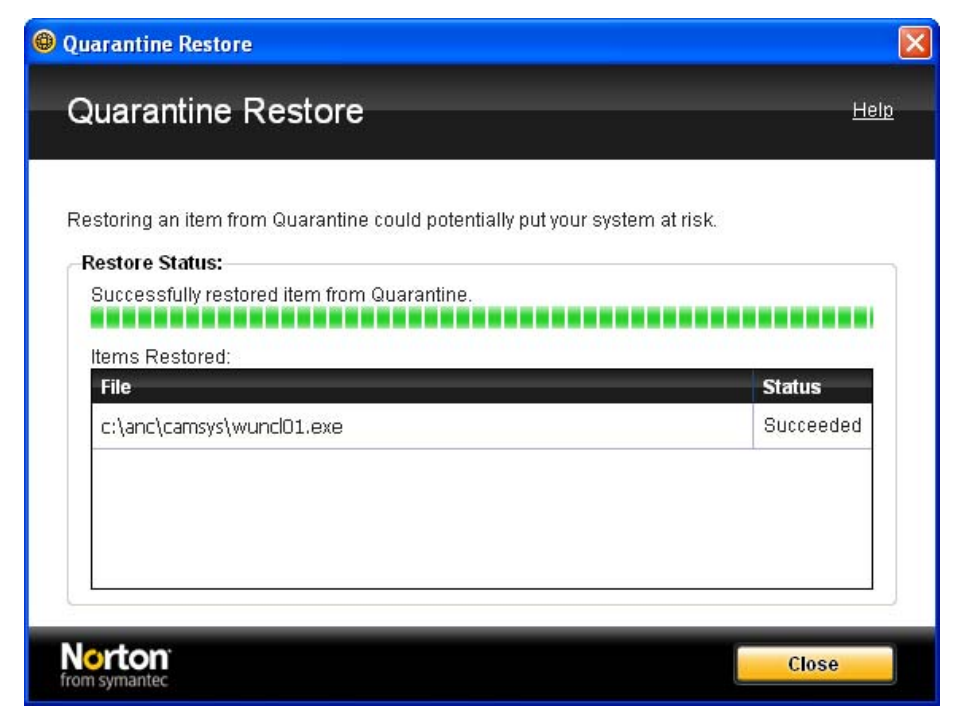

Figure 8: Quarantine Restore - Verification Dialog

# **Proactively Preventing a Security Application From Quarantining a File**

The following steps show how to proactively prevent *Norton Internet Security (NIS) 2010* from deleting or quarantining CimPro or Option File Generator executables. Procedures for other security applications would be similar.

1. Open up NIS 2010 and click the **Settings** link in the "Computer" section (see Figure 9):

| Norton Internet S                             | ecurity                                                          |                 |                                                                  |                            |                                              | - %              |
|-----------------------------------------------|------------------------------------------------------------------|-----------------|------------------------------------------------------------------|----------------------------|----------------------------------------------|------------------|
|                                               |                                                                  |                 | Leave Feedback                                                   | Norton Account             | Help & S                                     | upport +         |
| Secure                                        | Computer<br>Scan Now •<br>History & Quarantine<br>Run LiveUpdate | Settings        | Insight Protect<br>Antivirus<br>Antispyware<br>SONAR Protect     | ion <u>Details</u><br>lion | On     On     On     On     On     On     On | i<br>i<br>i<br>i |
| Norton Tasks CPU Norton                       | Network<br>Vulnerability Protection<br>Network Security Map      | <u>Settinas</u> | Smart Firewall<br>Intrusion Preve<br>Email Protectio             | ention<br>PN               | - 0n<br>- 0n<br>- 0n                         | i<br>i<br>i      |
| 16% 13%<br>Performance<br>Application Ratings | Web<br>Logins & Cards<br>Parental Controls                       | <u>Settings</u> | ldentity Safe<br>Browser Prote<br>Safe Surfing<br>Download Intel | ction<br>ligence           | On     On     On     On     On     On     On | i<br>i<br>i      |
| from symantec                                 |                                                                  | You have        | e 78 days of subscrip                                            | tion remaining             | Express Rene                                 | wal              |

Figure 8: Main NIS Screen

2. This should open up the setting screen as show in Figure 9 below.

| Settings                          |                  |                      |         |
|-----------------------------------|------------------|----------------------|---------|
| Settings                          |                  | Help & Su            | pport • |
| Computer Settings                 |                  | Use Section Defaults | •       |
| Computer Scans                    |                  | Configure [+]        | ?       |
| Compressed Files Scan             | 💶 On             |                      |         |
| Data Extraction Limit             | On On            |                      |         |
| Remove Infected Compressed File   | es 🛛 💳 Off       |                      |         |
| Microsoft Office Automatic Scan   | <b>——</b> Off    |                      |         |
| Rootkits and Stealth Items Scan   | 💶 On             |                      |         |
| Heuristic Protection              | Automatic        |                      |         |
| Low Risks                         | Remove           |                      |         |
| Tracking Cookies Scan             | Remove           |                      |         |
| Idle Time Scans                   | Weekly           |                      |         |
| Number of threads for manual scan | Auto             |                      |         |
| Exclusions                        |                  |                      | ?       |
| Scan Exclusions                   |                  | Configure [+]        |         |
| Signature Exclusions              |                  | Configure [+]        |         |
| 😔 Network Settings                |                  |                      | 1       |
| Web Settings                      |                  |                      | ł       |
| Miscellaneous Settings            | ;                |                      | 1       |
| Parental & Privacy Cont           | trols            |                      | 1       |
| Norton                            | fault All Annaly | OK Cance             |         |

Figure 9: Settings Dialog

3. With the "Computer Scans" section expanded (as shown above), find the "Exclusions" sub-section and click on the **Configure** [+] link adjacent to **Scan Exclusions**. This will open the dialog shown in Figure 10.

| Scan Exclusions                          | ×           |
|------------------------------------------|-------------|
| Scan Exclusions                          | <u>Help</u> |
| Scan Exclusions                          |             |
| \System Volume Information\              |             |
|                                          |             |
|                                          |             |
| Add Edit Remove                          |             |
| Real Time Protection Exclusions          |             |
|                                          |             |
|                                          |             |
|                                          |             |
| Add Edit Remove                          |             |
| Toro symanter Default All Apply OK Cance |             |

Figure 10: Scan Exclusions Dialog

4. In the "Real Time Protection Exclusions" section (the lower part of the dialog), click the **Add** button which will bring up the dialog shown in Figure 11.

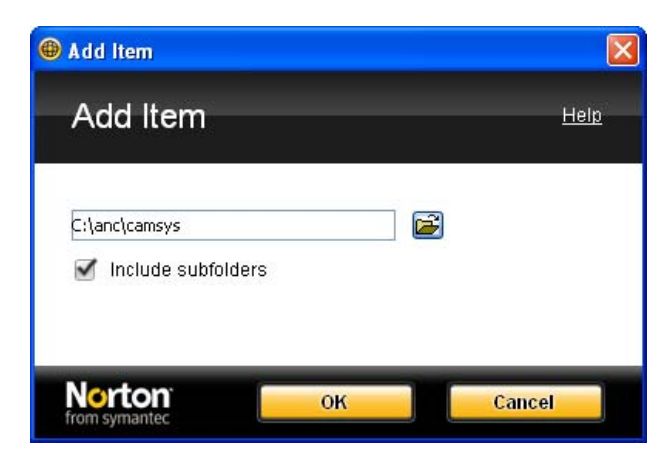

Figure 11: Add Item Dialog

5. In this dialog either type or use the browse button to select the Camsys (or folder where the CimPro files are located) folder as shown above. Ensure the "Include subfolders" check box is selected. Click the **OK** button. This will return you the dialog shown in Figure 10 and will

now display the directory path you specified (e.g., C:\anc\camsys) in the list box in the lower portion of Figure 10. Click the **OK** button in Figure 10.

- 6. Exit out of all NIS 2010 dialogs and close NIS 2010.
- 7. This should prevent NIS 2010 from quarantining any CimPro related files.

As discussed, the above "scenarios" are based on Webroot Internet Security Complete 2011 and Norton Internet Security 2010. Other security applications may cause similar problems with the Austin N.C. suite of products. The steps to solve problems with other security applications should be similar. For assistance, please feel free to contact Austin N.C. at <a href="mailto:support@austinnc.com">support@austinnc.com</a> or check the website (<a href="mailto:www.austinnc.com">www.austinnc.com</a>)